## 天津美术学院 2022 年本科招生线上复试网上确认操作说明

各位考生:

请于2月23日10:00至2月28日12:00登录网页端(网址: https://user.artstudent.cn/login/10073.htm)或手机端(艺术升APP)进行 2022年本科招生线上复试网上确认,3月5日10:00开始登录网页端打印复试 准考证,网上确认操作流程如下。

一、网页端

▶ 第一步:系统登录

፹ 天津美术学院2022年本科招生报名系统

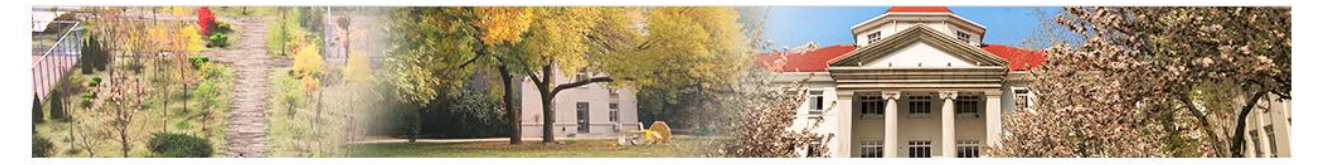

**最新通知** (小) 欢迎报考天津美术学院,首次使用本系统进行报名时,请先用考生本人证件号码注册,注 册完成后请妥善保管好您的账号和密码!

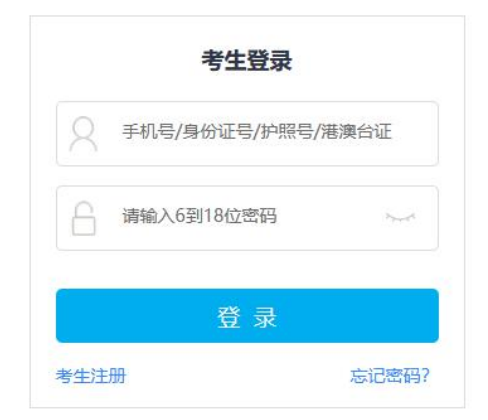

▶ 第二步:确认"本人手机"号码

点击"考生信息",确认"本人手机"(下图):本号码用于登录监考程序"钉钉 APP"。请注册钉钉后,仔细核对此处所填手机号码可用于登录"钉钉 APP"。如"本人手机"无法注册钉钉,可填写监护人或其他钉钉号码,并确保所填号

码在考试期间能正常使用"钉钉 APP"。

如需修改,请选择"修改",待修改完成后,再进行"第三步:报名、填报专业(方向)志愿"。

|       |             | 考生信息      |      |
|-------|-------------|-----------|------|
| 100   | 考生基本信息      | 家庭成员信息    | 补录信息 |
|       | 证件类型*       | 应往届*      | •    |
| 护暗:   | 证件号码*       | 政治面貌* 🥅   | ×    |
| 考生姓名: | 性别* ○ 男 ◎ 女 | 民族*       | ×    |
| 高考省份: | 出生日期*       | 学历* 高中    | •    |
| 考生号:  | 考生姓名*       | 文化课学习学校*  |      |
|       | 考生类型*       | ~ 週讯地址• ■ |      |
|       | 高考省份*       | ¥细地址*     |      |
|       | 考生号*        | 收件人*      |      |
|       | 确认考生号*      | 家长手机* 1   |      |
|       | 文理科*        | ↓ 专业课学习学校 |      |
|       | + ( = +1+   |           |      |

▶ 第三步: 报名、填报专业 (方向) 志愿

请考生选择"天津美术学院(复试)"(注意:考生只能选择自己初选合格的专业,选择其他专业提示没有资格)。选择专业后,点击"志愿"按钮,填报 专业(方向)志愿,确定后,点击"提交报考"按钮缴费,缴费前须仔细核对, 确认无误后再进行缴费。

| 艺术院校校           | 考报名 上 题目前 >>               | 欢迎,<br>账号与安全 退出 |
|-----------------|----------------------------|-----------------|
| 位置 > 合首页 > 报考专业 |                            |                 |
| 100             | 报考专业                       |                 |
| 25              | 1.选择板考的院校                  |                 |
| ALC: NO. OF     | ☐ 天津美术学院 里新选择              | 日描下载API         |
| 考生信息            | 2.选择考点、专业及志愿               | 上传报考资料          |
| 报考资料上传          | 天津美术学院(复试) > 请选择专业名称 >     | (?)             |
| 专业报考            | 请选择专业名称<br>书法类(3月12日)      | 帮助中心            |
| 已报专业            | 绘画类(3月12日)<br>(3)计类(3月12日) |                 |
| 复(三)试交费         | 3.你已填报该学院的以下专业。            | 在线客服            |

| 报考资料上传  | 天津美术学院(复试) 🖌 绘画               | 画类(3月12日)                    | ~                           |              |      |       |
|---------|-------------------------------|------------------------------|-----------------------------|--------------|------|-------|
| 专业报考    |                               | 洗根专训                         | ,                           |              |      |       |
| 已报专业    |                               | (第1步/共3步                     | -<br>5)                     |              |      |       |
| 复(三)试交费 | 3.你已填报该学院的以下专业:               |                              |                             |              |      |       |
| 打印中心    | 考点                            | 专业                           | 志愿                          | 交费状态         | 操作   |       |
| 初(复)试结果 | ✓ 天津美术学院(复试)                  | 绘画类(3月12日)                   | <b>5</b> 0                  | 待提交          | 志愿删除 |       |
| 专业成绩/结论 | ● 考生提前准备好支付宝、报考               | 未提交或提交后未交报考费超过30分钟。;         | 考生所报专业将自动                   | 2211. 清重新报考! |      | 上传报制  |
| 填报专业志愿  | <ol> <li>         ・</li></ol> | 改专业!                         |                             |              |      |       |
| 我的申请    |                               | 回意诚信考试承诺<br>提交报考<br>(第2步/#3) | 若书 查看<br><del>;</del><br>步) |              |      | ? 帮助中 |
| 交费记录    |                               |                              |                             |              |      |       |
| 网络考试试题  |                               |                              |                             |              |      |       |

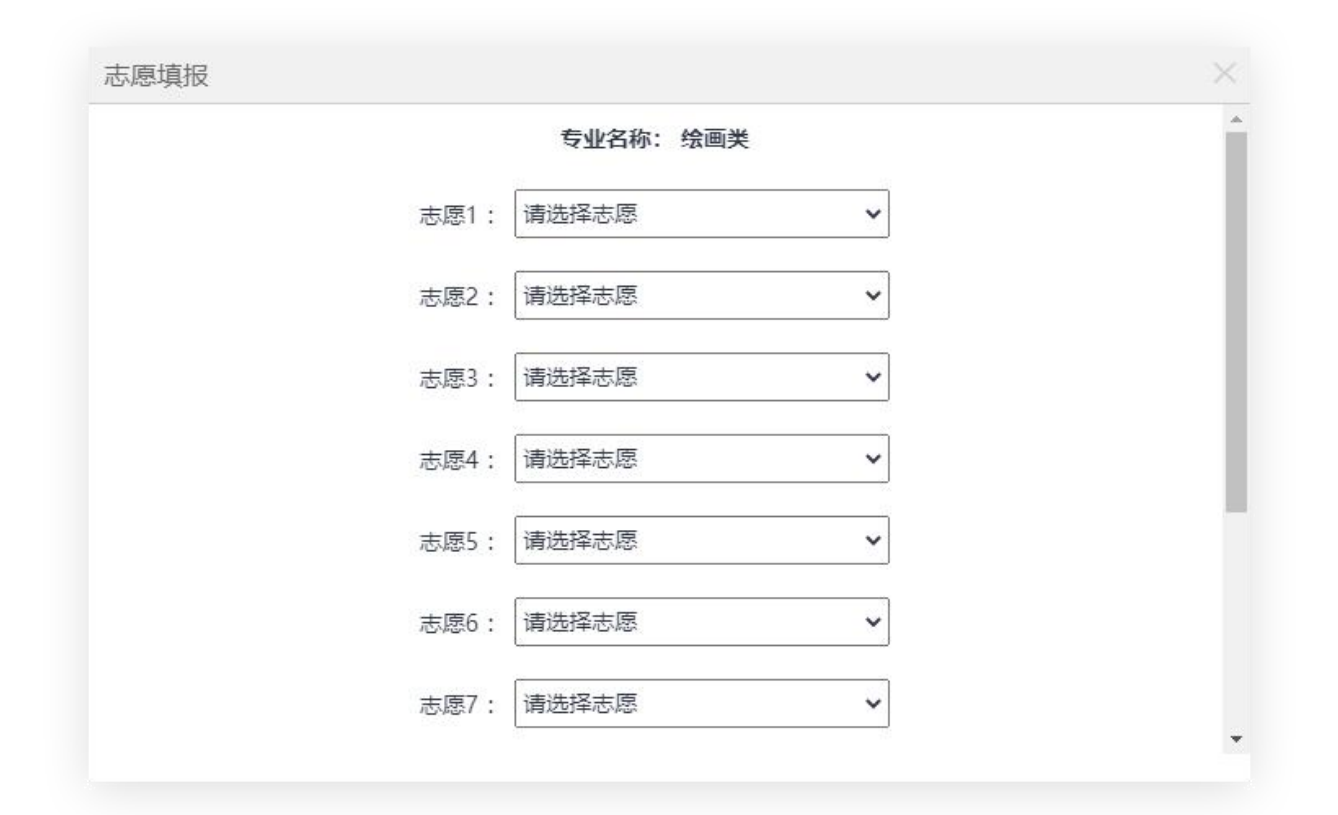

| 打印中心                                         | 考点                                                       | 专业                                                         | 志應                                                                                                    | 交费状态 | 操作    |          |
|----------------------------------------------|----------------------------------------------------------|------------------------------------------------------------|----------------------------------------------------------------------------------------------------|------|-------|----------|
| 初(复)试结果<br>专业成绩/结论<br>填报专业志愿<br>我的申请<br>交费记录 | ✔ 天津美木学院 (复试)                                            | 绘画类(3月12日)                                                 | <ol> <li>1. 绘画(由画)</li> <li>2. 绘画(版画)</li> <li>3. 中国画</li> <li>4. 绘画(健画)</li> <li>5. 雕塑</li> <li>6. 攝影</li> <li>7. 实验艺术(移动媒体艺术)</li> <li>8. 实验艺术(综合绘画)</li> <li>9. 中国面(中画盗宝与修复)</li> <li>10. 实验艺术(除令之术)</li> <li>11. 绘画(水彩画)</li> </ol> | 待提交  | 志愿 删除 | 日本       |
| 网络考试试题                                       | <ul> <li>考生提前准备好支付室,报考</li> <li>激费报考成功以后,不能再修</li> </ul> | 未提交或建交后未交报考赛超过30分钟,<br>改专业!<br>一回意应信考试界<br>提交报题<br>(第2步/共3 | 考生所报专业将自动取得,请重新报考!<br>出书 宣音<br>学                                                                                                    |      |       | ?<br>帮助H |

| 考生信息<br>报考资料上传<br>专业报考 | 2.:<br>天 |                                        | 2 绘画(版<br>画)<br>3 中国画<br>4 绘画(壁<br>画)<br>5 雕塑<br>6 摄影 |                                                                                                    |      |      |              |
|------------------------|----------|----------------------------------------|-------------------------------------------------------|----------------------------------------------------------------------------------------------------|------|------|--------------|
| 已报专业                   |          | 大津美<br>天津美术学院<br>(复 <u>绘画类(3月12日</u> ) | / 实验艺术<br>(移动媒体<br>艺术)<br>90                          |                                                                                                    |      |      |              |
| 复(三)试交费                | 3.       | 。<br>试)                                | 8 实验艺术<br>(综合绘画)                                      |                                                                                                    |      |      |              |
| 打印中心                   |          |                                        | 9 中国画(书<br>画鉴定与修<br>每)                                | R.C.                                                                                                    | 交费状态 | 操作   | 扫描下载APP      |
| 初(复)试结果                |          |                                        | る。<br>10 实验艺<br>术(影像艺                                 |                                                                                                    |      |      | 上传报考资料<br>—— |
| 专业成绩/结论                |          |                                        | 术)<br>11绘画(水                                          |                                                                                                    |      |      | ?            |
| 填报专业志愿                 | L        |                                        | 彩画)                                                   | 5动媒体艺术)                                                                                                    | 待提交  | 志愿删除 | 帮助中心         |
| 我的申请                   |          | *请您确认信息无误后提交                           | 报考总金额:                                                | <ul> <li>1</li> <li>2</li> <li>2</li> <li>3</li> <li>2</li> <li>3</li> <li>4</li> <li>4</li> <li>5</li> <li>4</li> <li>5</li> <li>5</li> <li>5</li> <li>6</li> <li>5</li> <li>6</li> <li>6</li> <li>7</li> <li>6</li> <li>7</li> <li>6</li> <li>7</li> <li>7</li> <li>8</li> <li>8</li> <li>7</li> <li>8</li> <li>8</li> <li>8</li> <li>8</li> <li>9</li> <li>8</li> <li>9</li> <li>9</li> <li>9</li> <li>9</li> <li>9</li> <li>9</li> <li>9</li> <li>9</li> <li>9</li> <li>9</li> <li>9</li> <li>9</li> <li>9</li> <li>9</li> <li>9</li> <li>9</li> <li>9</li> <li>9</li> <li>9</li> <li>9</li> <li>9</li></ul> |      |      |              |
| 交费记录                   |          |                                        | 最终确认提交                                                | 国)                                                                                                    |      |      | 在线客服         |
| 网络考试试题                 |          | 返回修改<br>激费报考成初以后, 个部书修改专业!             | (第3步/共3步)                                             | 请重新报考!                                                                                                    |      |      |              |

▶ 第四步: 缴费

考生提交报考信息以后,可看到报名订单,直接点击"支付"进入支付宝 界面完成网上缴费,也可在报名记录中,点击"支付"进行缴费。缴费成功后, 进入"我的交费记录"中查看缴费结果,确认缴费成功。考生需要在 30 分钟内 完成支付,超时后所报专业将自动取消,如超时关闭,需重新选择报考专业, 并提交。

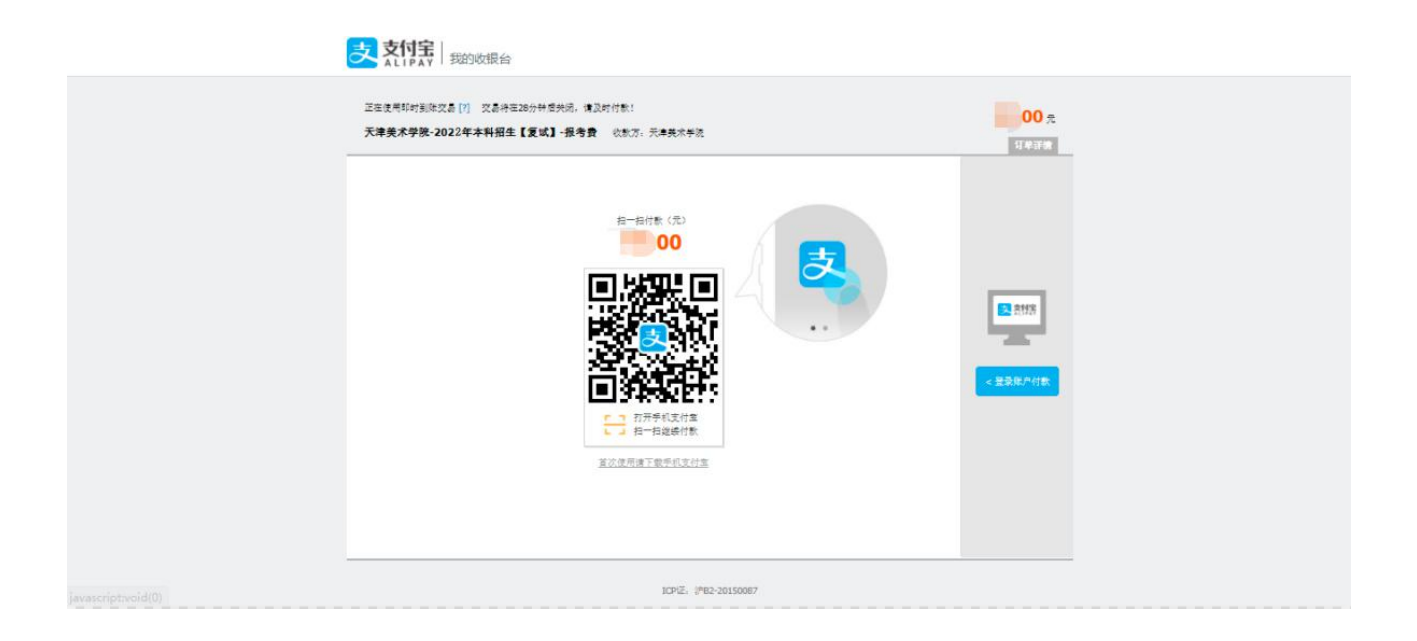

| 艺术院校校考          | 报名 返回首页 >>             |     |             | R<br>R             | ©迎,<br>▶号与安全 退出 |
|-----------------|------------------------|-----|-------------|--------------------|-----------------|
| 位置 > 命首页 > 交费记录 |                        |     |             |                    |                 |
|                 |                        |     | 交费记录        |                    |                 |
|                 | 天津美术学院<br>No.YX2021030 |     |             |                    |                 |
|                 |                        | 绘画类 | 天津美术学院 (复试) | ¥ <mark>0</mark> 0 | 扫描下载APP         |
| 考生信息            | 共1个专业                  | 1   | 음tt · .0    | 支付成功               | 上传版考觉料          |
| 报考资料上传          |                        |     |             |                    | ?               |
| 专业报考            |                        |     |             |                    | 帮助中心            |
| 已报专业            |                        |     |             |                    |                 |
| 复(三)试交费         |                        |     |             |                    | 在线客服            |
| 打印中心            |                        |     |             |                    |                 |

## 二、手机端

▶ 第一步:系统登录

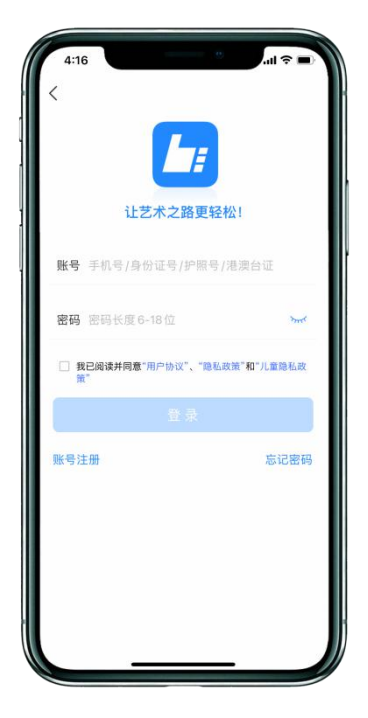

▶ 第二步:确认"本人手机"号码

点击"报名"—"修改信息",确认"本人手机"(下图):本号码用于登录 监考程序"钉钉 APP"。请注册钉钉后,仔细核对此处所填手机号码可用于登录 "钉钉 APP"。如"本人手机"无法注册钉钉,可填写监护人或其他钉钉号码, 并确保所填号码在考试期间能正常使用"钉钉 APP"。

如需修改,请选择"申请修改",待修改完成后,再进行"第三步:报名、 填报专业(方向)志愿"。

| 4:32                         |              | •     | .11 5G 🗩 |
|------------------------------|--------------|-------|----------|
| <                            | 基本信息         |       | 下一步      |
| 完善信息用于院校确认报者<br>以进行报考资料上传、报者 | 名前学生身份。<br>名 | 基本信息的 | 器盖以后才可   |
| ● 考生信息                       | (月)学籍信息      | Þ     | 命        |
| *考生信息                        |              |       |          |
| 证件类型: 二代身份证                  |              |       | >        |
| 证件号码: 200134200              |              |       | >        |
| 姓名:                          |              |       | ۲        |
| 性 别:男                        |              |       | >        |
| 民 族:汉族                       |              |       | >        |
| 出生日期: 2000-07-05             |              |       | >        |
| 通讯地址:浙江省 杭州                  | 市 余杭区        |       | >        |
| 街道详情:                        |              |       |          |
| 收件人:                         |              |       | ○本人      |
| 邮政编码:                        |              |       |          |
| 本人手机:                        |              |       | 0        |
| Q: 584688                    |              | _     |          |

▶ 第三步: 报名、填报专业(方向)志愿

点击"报名",在输入框输入"天津美术学院",选择报考专业(注意:考 生只能选择自己初选合格的专业,选择其他专业提示没有资格)。考生报名提交 报考信息以后,可看到报名订单,请点击"志愿填报"按钮,填报专业(方向) 志愿。

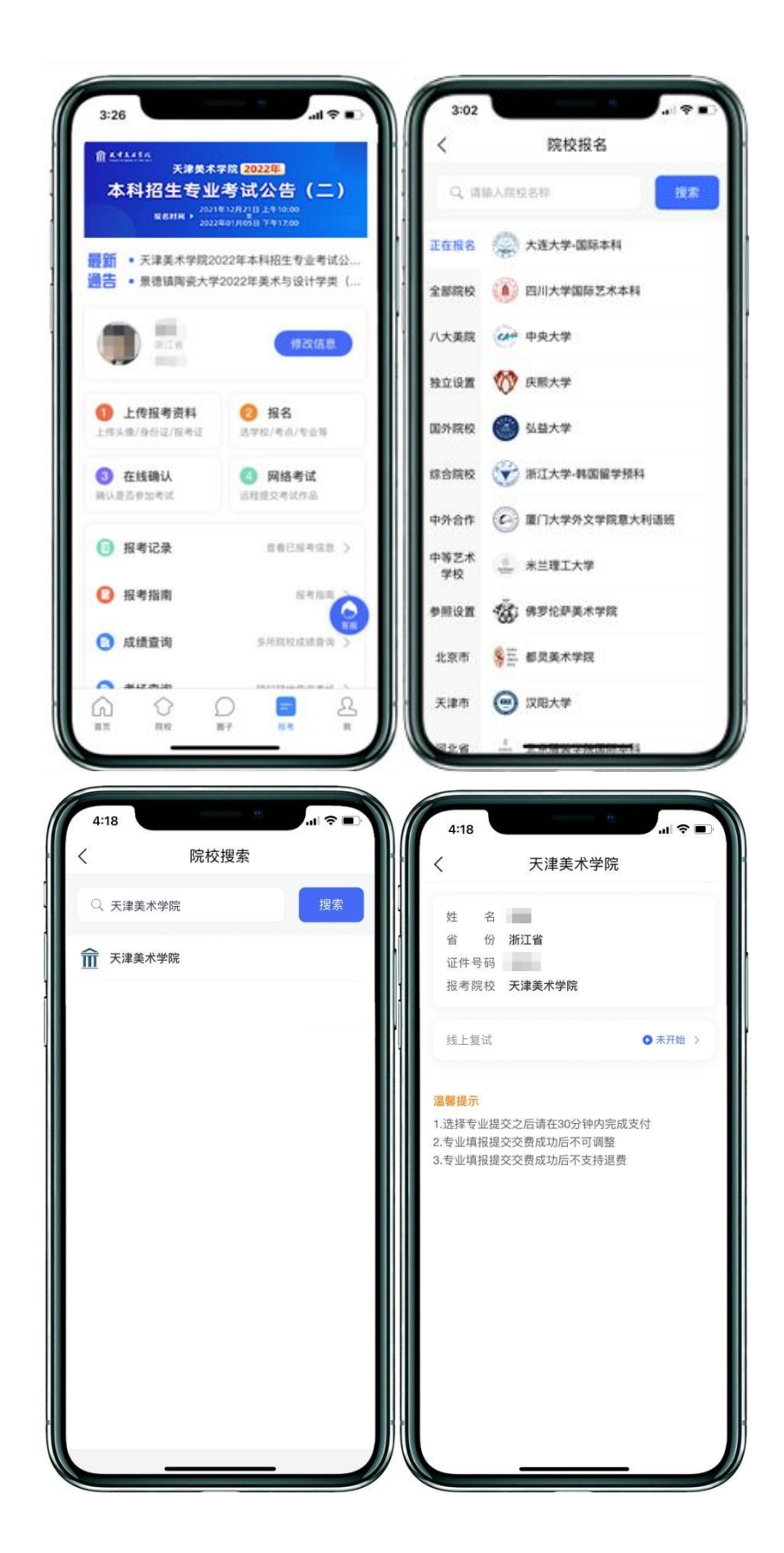

| 4:19                                                        | 4:19 at 🗢 🖬                                                 |
|-------------------------------------------------------------|-------------------------------------------------------------|
| く 线上复试                                                      | く                                                           |
| 姓 名<br>省 份 浙江省<br>证件号码<br>报考院校 天津美术学院<br>考试名称 2022年本科招生【复试】 | 姓 名<br>省 份 浙江省<br>证件号码<br>报考院校 天津美术学院<br>考试名称 2022年本科招生【复试】 |
| ○ 书法类(3月12日)                                                | ●                                                           |
| ○ 绘画类(3月12日)                                                | 連抜对关键信息                                                     |
| ○ 设计类(3月12日)                                                | 此名:考拉                                                       |
| ○ 中英合作办学(3月12日)                                             | 省份:浙江省<br>证件号:W004                                          |
| 温馨提示                                                        | 考生号:22332589654546<br>专业:绘画类                                |
| 1.选择专业提交之后请在30分钟内完成支付<br>2.专业填报提交交费成功后不可调整                  | 1. 放弃 确定                                                    |
| 3.专业填报提交交费成功后不支持退费                                          | 3.专业填报提交交费成功后不支持退费                                          |
| 已流<br>专业<br>确定                                              | 日本                                                          |
| 4-20<br>く 院校已选专业<br>姓 名<br>省 份 浙江省<br>证件号码                  | 4.20<br>く 专业志愿排序<br>志愿列表(点击选择,最多可选择11个)<br>中国画              |
| 报考院校 天津美术学院                                                 | 绘画(油画)                                                      |
| ✓ 线上复试 ¥150                                                 | 绘画(版画)                                                      |
| 绘画类 (3月12日)                                                 | 雕塑                                                          |
| 志愿項报(删除该专业)                                                 | 绘画(壁画)<br>                                                  |
|                                                             | 版彩<br>山国画(书画鉴定与修句)                                          |
|                                                             | 〒回回(1回亜ルフッタ)<br>                                            |
|                                                             | 实验艺术(影像艺术)                                                  |
|                                                             | 实验艺术(移动媒体艺术)                                                |
|                                                             | 绘画(水彩画)                                                     |
| 添加                                                          |                                                             |
| 2W                                                          | 确定                                                          |
| 合计: 150元 提交                                                 |                                                             |

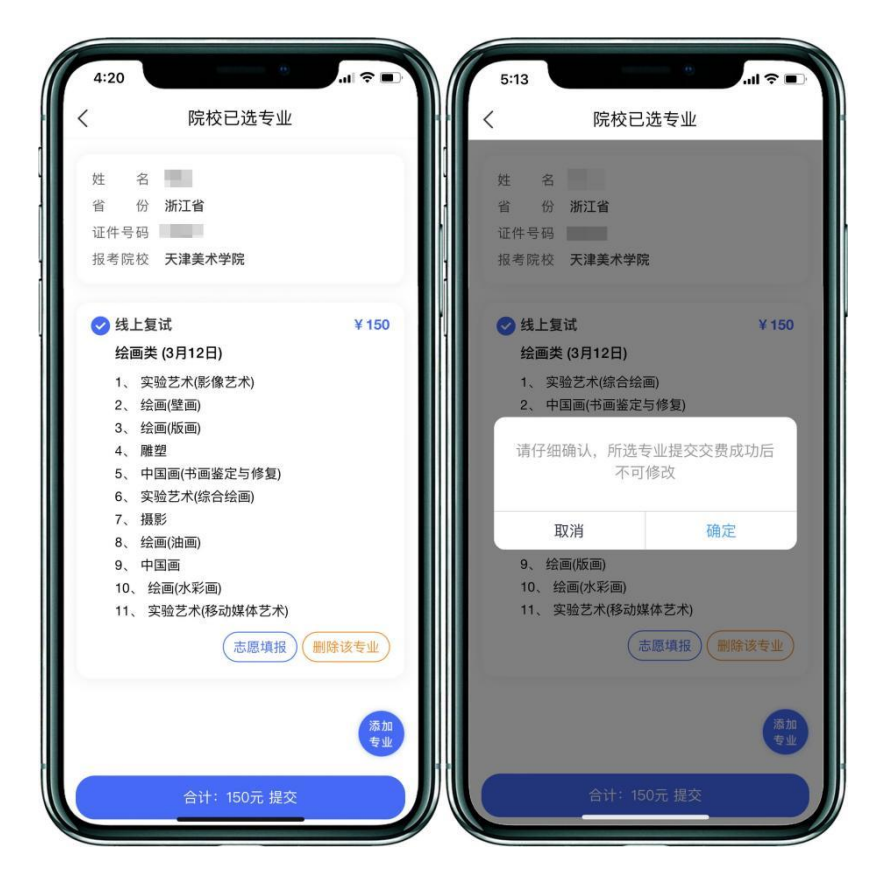

▶ 第四步: 缴费

请仔细核对所选专业(方向)志愿,提交确定后,点击"支付"进入支付 宝界面完成网上缴费,也可在报名记录中,点击"支付"进行缴费。缴费成功 后,进入"我的交费记录"中查看缴费结果,确认缴费成功。考生需要在 30 分 钟内完成支付,超时后考生所报专业将自动取消,如超时关闭,需重新选择报 考专业,并提交。

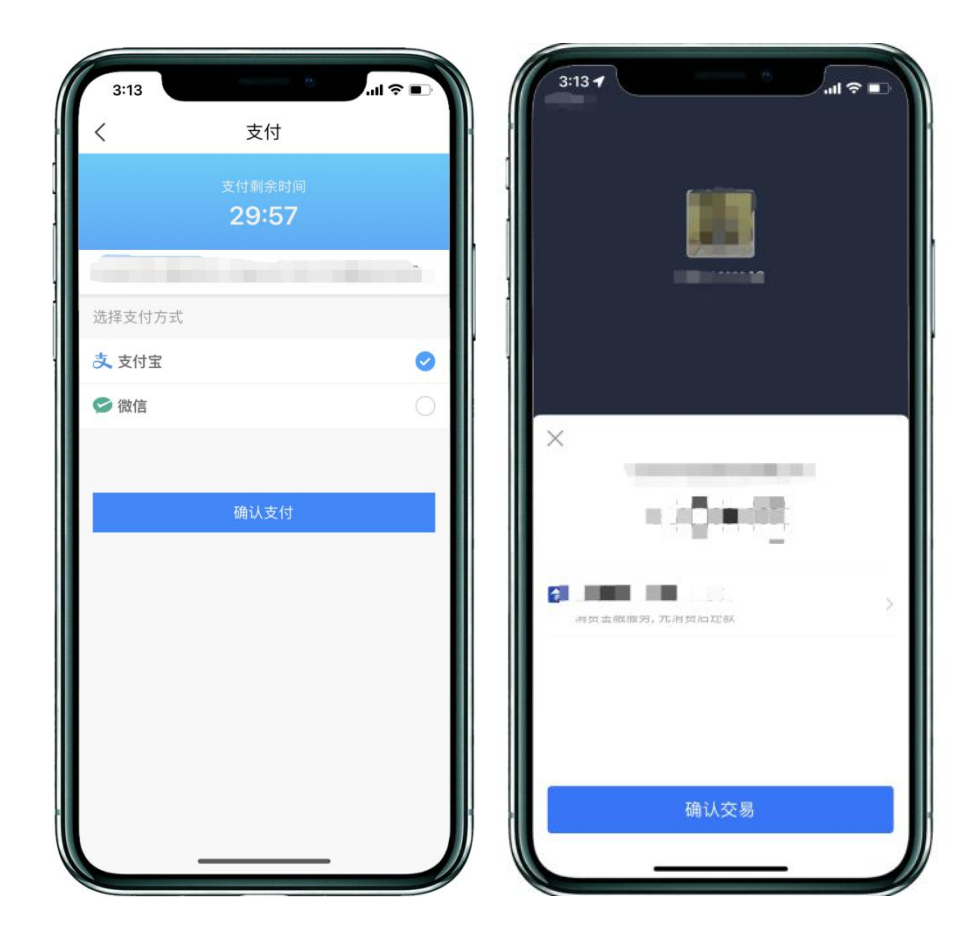